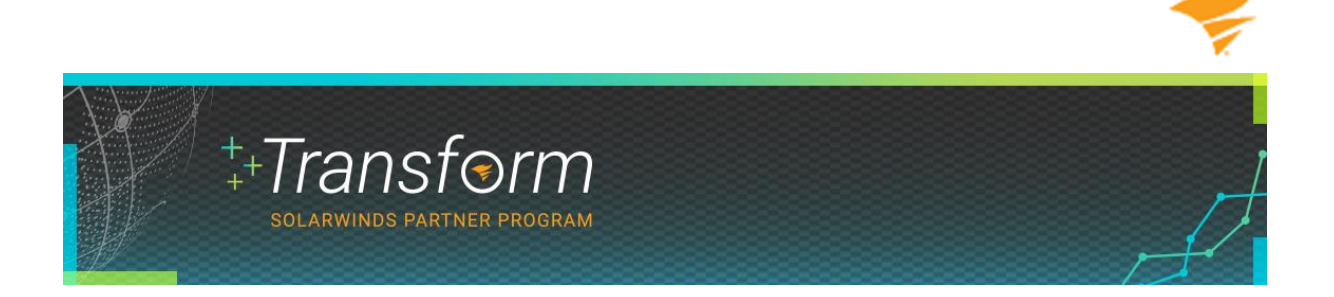

## Step One

From solarwinds.com, click on the Partner tab in the upper-right corner. This is the SolarWinds Partner Portal landing page, partner.solarwinds.com.

| solarwinds<br>partner portal                                                                     |                      |          |  |
|--------------------------------------------------------------------------------------------------|----------------------|----------|--|
| ++Transt<br>solarwinds part<br>become apartner                                                   | Form<br>Iner program | .,       |  |
| Lo-                                                                                              |                      |          |  |
| Welcome to the Next<br>Generation of Partnership                                                 | Partner Portal L     | ogin     |  |
| Discover the many benefits awaiting you if you join<br>the SolarWinds Transform Partner Program. | Password             |          |  |
| Learn More                                                                                       | Remember Me          | eð Leger |  |

Click "Become a Partner."

## Step Two

Start by entering your corporate email address. Private emails from Yahoo, Gmail, Outlook, and other similar personal email domains won't be accepted.

| solarwinds                                                       |                                     |                                    |  |
|------------------------------------------------------------------|-------------------------------------|------------------------------------|--|
| PARTNER APPLICAT<br>Begin by entering your company email address | TION                                |                                    |  |
| E-mail Address                                                   |                                     |                                    |  |
| @ Company E-mail Address                                         | Not +                               |                                    |  |
|                                                                  |                                     |                                    |  |
|                                                                  |                                     |                                    |  |
|                                                                  |                                     |                                    |  |
|                                                                  |                                     |                                    |  |
|                                                                  |                                     |                                    |  |
|                                                                  |                                     |                                    |  |
|                                                                  |                                     |                                    |  |
|                                                                  |                                     |                                    |  |
|                                                                  |                                     |                                    |  |
|                                                                  |                                     |                                    |  |
|                                                                  |                                     | ASIA-PACIFIC                       |  |
| Email: partner-oorthumerica@solarwinds.com                       | Email: partner-uk@solarwinds.com    | Email: partner apac@polarwinds.com |  |
| Phone: +1.512-498-6558                                           | Email: partner-enver@solarwinds.com |                                    |  |
|                                                                  |                                     |                                    |  |

If an entity of your company already exists and it's in your country, select the company. If no record of your company exists or it's listed in another country, select "No I am not an employee of any of the above companies." Click Next.

| Source partner partner     Source partner partner     Source partner partner     Source partner partner     Source partner     Source partner     Source partner | ION<br>te whether you are an employee at any of them.<br>companies.<br>yee of.                                   |                                                  |
|----------------------------------------------------------------------------------------------------|----------------------------------------------------------------------------------------------------|--------------------------------------------------|
| Somerset, New Jersey 08973<br>United States<br>No, I am not an employee at any of the above of<br>You will be required to complete a new account re              | companies.<br>gistration form on the next page                                                                   |                                                  |
| UNITED STATES<br>Email: partient northannetics@jodanvinds.com<br>Linna +15/21-498 6958                                                                           | UNITED KINGDOM<br>Emait: partner ak@yolanniksb.com<br>EUROPE, MIDDLE EAST, AFRICA<br>EUROPE, MIDDLE EAST, AFRICA | ASIA-PACIFIC<br>Email: patter apac@iodaninds.com |

## **Step Three**

You need to provide contact information as well as company information if the record doesn't exist. Start by providing your full name, title, phone number, and address, including country, city, and zip or postal code.

| _ |          |
|---|----------|
|   |          |
|   | 1        |
|   | <b>1</b> |

| solarwinds                                                                                                 |                                                                                                    |
|----------------------------------------------------------------------------------------------------|----------------------------------------------------------------------------------------------------|
| ACCOUNT REGISTRATION<br>Please fill out the registration form below. All fields marked with an asterisk (* | are required.                                                                                                    |
| CONTACT INFORMATION<br>Please provide your contact details below.<br>* First Name                          | * Last Name                                                                                                    |
| - Title                                                                                                    | * Email Address<br>alex doe@samplesystemsinc.com                                                                                                  |
| * Phone                                                                                                    |                                                                                                    |
| * Address * Country                                                                                        | Address 2                                                                                                    |
| - Select One -                                                                                             | * Postal Code                                                                                                    |
| I would like to receive SolarWinds promotional communications about products, services, and                | roducts, services, and events. I understand that SolarWinds will use the<br>d events, and that I can opt out of these communications at any time. |

Next, you need to review and select your opt-in options. There are two. The second box covers promotional materials. You can change either selection anytime by going to My Profile once your setup is complete.

| - Select One -                                                                                                    | *                                                                                              |
|----------------------------------------------------------------------------------------------------|------------------------------------------------------------------------------------------------|
|                                                                                                    |                                                                                                |
|                                                                                                    |                                                                                                |
|                                                                                                    |                                                                                                |
| Id like to receive SolarWinds promotional communications about products, services, and a                                                                                                    | events. I understand that SolarWinds will use the                                              |
| Id like to receive SolarWinds promotional communications about products, services, and eact information I provide to contact me about products, services, and events, and that I can                                                                                               | events. I understand that SolarWinds will use the opt out of these communications at any time. |
| Id like to receive SolarWinds promotional communications about products, services, and<br>act information I provide to contact me about products, services, and events, and that I can                                                                                             | events. I understand that SolarWinds will use the opt out of these communications at any time. |
| uld like to receive SolarWinds promotional communications about products, services, and e<br>act information I provide to contact me about products, services, and events, and that I can<br>s<br>ase confirm that you would like to receive SolarWinds promotional communications | events. I understand that SolarWinds will use the opt out of these communications at any time. |

For company information, you need to provide your company's name, address, country, and postal or zip code details. You'll also need to add your company's website.

Next, identify your partner type. You can choose from reseller, global systems integrator, managed service provider (MSP), or cloud. Depending on your selection, you may need to provide additional information.

You also you need to identify the segments you sell into, your primary vertical, your currency, an estimate of your company's annual revenue, the current employee count, and your number of years in business.

| - |
|---|
|   |

| solarwinds<br>partner portal                                                          |                                 |
|---------------------------------------------------------------------------------------|---------------------------------|
| Yes                                                                                   | ~                               |
| COMPANY INFORMATION<br>Please provide your company's details below.<br>* Company Name |                                 |
| Sample Systema, Inc.                                                                  |                                 |
| ^ Address                                                                             | Address 2                       |
| 732 565 5655                                                                          |                                 |
| - Country                                                                             | State / Province                |
| United Kingdom 👻                                                                      |                                 |
| * City                                                                                | * Postal Code                   |
| Bristol                                                                               | BS2 9HH                         |
| - Website                                                                             | * Partner Type                  |
| www.samplesystemsinc.com                                                              | - Select One -                  |
| " What Customer Segments do you sell to (select all that apply):                      | Select One<br>VAR<br>GBI<br>MSP |
| * Primary Vertical                                                                    | * Currency * Annual Revenue ①   |
| - Select One -                                                                        | - Select One - v                |

It may take a few moments for you application to process, so please be patient. This step ensures you don't apply multiple times. The next step is to check your inbox.

## **Step Four**

Our SolarWinds partner team will review your application, and you'll be approved or declined within two business days in accordance with our service-level agreement (SLA). If approved, you may receive two emails simultaneously. The first one confirms your opt-in to SolarWinds promotional communications, and the second confirms your approval and contains your access details and a unique temporary password. You're now ready to register your user account.

| Check Your Inbox<br>Remember to check spam and junk folders if not received within the                     | wo days from admin@partner.solarwinds.com.                                                                                                 |
|----------------------------------------------------------------------------------------------------|----------------------------------------------------------------------------------------------------|
| Email One: Approval Notice With Login Details                                                              | Email Two: Confirmation Promotional Communications                                                                                         |
| From: Solarwinds Partner Program<br>Subject: Your Solarwinds Partner Program Application Has Been Approved | From: Solarwinds Partner Program<br>Subject: SolarWinds Promotional Communications Confirmation                                            |
| <image/>                                                                                                   | <section-header><section-header><section-header><text><text><text></text></text></text></section-header></section-header></section-header> |

Congratulations! You've completed the first step to becoming a SolarWinds partner. The next step is to log in to the partner portal and register your user account.

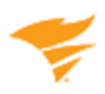

Good Selling,

The SolarWinds Partner Team